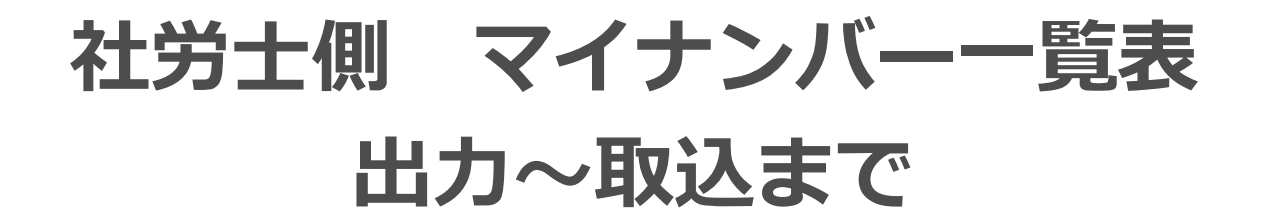

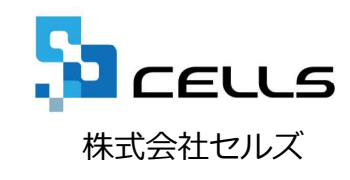

## 社労士側 マイナンバー一覧表取込マニュアル

1. 出力・送信方法

- 2. 取込方法
- 3. 確認方法

| 検索 氏名 その他                                                                                                    | ▲ 100% Tel 新規 ツール Cells給与 個人ファイル 編集 マイナンバー 一見登録 21 人                                                                                                    |
|----------------------------------------------------------------------------------------------------|----------------------------------------------------------------------------------------------------|
| 退職 氏名 健保No 雇 扶<br>× 佐藤豊 1 00<br>佐藤 理恵 2 0 0                                                                         | 北世よ123     12345678     2310-502369-0     23301-442253-000     登録人飲     23 人       基本情報     扶養家族     社会・雇用保険関係     その他     64.57-9       氏名     佐藤     豊     23 日     1                   |
|                                                                                                    | 2015年度     2015年度     2014年度       生年月日     528053      111111     15000       基礎年金番号      98000     98000       雇用保険番号     50     従業員利用認証     3                                          |
| 高橋万 10 0 0<br>尾閣英香 11 0 0<br>井原友美 12 0 0<br>加店修 13 0 0<br>荻原真一 14 0 0<br>大石弘文 15 0 0<br>志平小雪 16 0 0<br>渡途かぶり 17 0 0 | 厚年基金番号     98000       健保組合番号     ID       マイナンバー     **       パスワード     ******       100000     15000                                                                                    |
| 神部 幸子 18 ○ 0<br>山田学 19 ○ 0<br>田口 輝美 20 ○ 0<br>松元涼 21 ○ 0<br>西浩司 22 ○ 0<br>小柳 雅也 23 ○ 0                              |                                                                                                    |
|                                                                                                    | 〒     462-0804     TEL     052-762-2767     所属     ▼     職種       住所     名古屋市西区勘川1     ↓     計     111111     1027620       アリガナ     ブリカ*ナ     1     ************************************ |

- 1. 登録したい事業所の個人情報を開きます。
- 2. 「マイナンバー一覧登録」をクリックします。
- 従業員利用認証が出てくるのでCellsドラ イブマイページで登録した従業員のIDと パスワードを入力しログインします。※ 従業員の登録方法はCellsドライブマイ ページ設定マニュアル「3.従業員アカウ ントの発行」を参照してください。

# 1. 出力・送信方法

|            |                                                                                  |                                                                                               |                                                                                                    |                                              |                                                                                                    |                        | [                         | 抽出         | 更新         | 閉じる | 入力         | 」表作成 |                            | し人番号<br>括クリア |
|------------|----------------------------------------------------------------------------------|-----------------------------------------------------------------------------------------------|----------------------------------------------------------------------------------------------------|----------------------------------------------|----------------------------------------------------------------------------------------------------|------------------------|---------------------------|------------|------------|-----|------------|------|----------------------------|--------------|
| <b>€NO</b> | 社員NO                                                                             | 氏名                                                                                            | 個人番号                                                                                                  | 扶養                                           | 1<br>因人卷号                                                                                                    | 打开名                    | 夫養2<br>個人番号               | 戶名         | 扶養3        | 悉号  | F          | 扶護   | 養4<br>個人番号                 | 日 日本         |
| 1          | 1 佐藤                                                                             | 豊                                                                                             | 123456789018                                                                                          | 佐藤 奨馬                                        | 佐                                                                                                    | 上藤朱理                   |                           | 佐藤昌        | 代          | (   |            |      |                            | - L.         |
| 3          | 21左膝<br>3 佐藤                                                                     | 理思于<br>肇                                                                                      |                                                                                                    |                                              |                                                                                                    |                        |                           |            |            |     |            |      |                            |              |
| 4          | 4 小林                                                                             | 良二<br>和美                                                                                      |                                                                                                    | 小林 静子                                        |                                                                                                    |                        |                           | _          |            |     |            |      |                            | _            |
| 6          | 6 高木                                                                             | 政美                                                                                            |                                                                                                    | 高木 美智子                                       | 浪                                                                                                    | 5木 志野                  |                           |            |            |     |            |      |                            |              |
| 固人         | 番号登録                                                                             |                                                                                               |                                                                                                    |                                              |                                                                                                    |                        |                           | ×          |            |     |            |      |                            |              |
| Г          | ~ ^7±=                                                                           |                                                                                               |                                                                                                    |                                              | _                                                                                                    |                        |                           |            | 美          |     | 青山         |      |                            | 青山           |
| L          | <ul> <li>・ 主し衣示</li> </ul>                                                       |                                                                                               |                                                                                                    |                                              |                                                                                                    |                        |                           |            | 香          |     | 加古         |      |                            |              |
|            | ○ 退職者以                                                                           | 外(退社                                                                                          | 日が未入力)                                                                                                |                                              | ~                                                                                                    |                        |                           |            | <u>ba</u>  |     |            |      |                            |              |
|            | C 24-0-/984                                                                      | /D2#/984                                                                                      | 老/取得口が                                                                                                | えカキカアい                                       | て転生口や                                                                                                    | ×= 2 +                 | <b>N</b>                  |            |            |     |            |      |                            |              |
|            |                                                                                  | CONTRACT REP                                                                                  |                                                                                                    | //Jentt                                      |                                                                                                    |                        | /                         |            |            |     |            |      |                            |              |
|            | ○ 雇用保険                                                                           | の被保険                                                                                          | 諸(取得日が                                                                                                | 入力されてい                                       | て喪失日が                                                                                                    | 味入力                    | )                         |            |            |     |            |      |                            |              |
|            | ○ 退職日が                                                                           |                                                                                               |                                                                                                    |                                              | -                                                                                                    | 사 며 명명                 |                           |            |            |     |            |      |                            |              |
| L          | · XZ48X CI //·                                                                   | I                                                                                             |                                                                                                    | <u>-</u> 」 から                                | -                                                                                                    | か月間                    |                           |            |            |     |            |      |                            |              |
|            |                                                                                  |                                                                                               |                                                                                                    |                                              |                                                                                                    |                        |                           |            |            |     |            |      |                            |              |
|            | □ 個人番号                                                                           | 未入力者                                                                                          | 音を抽出する(ス                                                                                              | 本人と扶養者                                       | 韵                                                                                                    |                        | _                         |            |            |     |            |      |                            |              |
|            | □ 個人番号<br>□ 扶養者は                                                                 | 未入力者                                                                                          | ifを抽出する(ス<br>い                                                                                        | 本人と扶養者                                       | i)<br>P                                                                                                    | 2                      | _                         |            |            |     |            |      |                            |              |
|            | □ 個人番号<br>□ 扶養者は<br>□ 共業者は                                                       | 未入力者<br>抽出しな                                                                                  | 音を抽出する(ス<br>い                                                                                         | 本人と扶養者                                       | i)<br>                                                                                                    | }                      |                           |            |            |     |            |      |                            |              |
|            | □ 個人番号<br>□ 扶養者は<br>□ 抹消日が                                                       | 未入力者<br>抽出しな<br>込力され                                                                          | きを抽出する(ス<br>い<br>ている扶養者()                                                                             | 本人と扶養者<br>は抽出しない                             | <sup>\$)</sup>                                                                                                    | }                      | 曲出                        |            |            |     |            |      |                            |              |
|            | □ 個人番号<br>□ 扶養者は<br>□ 抹消日が                                                       | 未入力者<br>抽出しな<br>入力され                                                                          | きを抽出する(ス<br>い<br>ている扶養者()                                                                             | 本人と扶養者                                       | i)<br>B                                                                                                    |                        | 曲出                        |            |            |     |            |      |                            |              |
| <u>ک</u>   | <ul> <li>「個人番号</li> <li>「扶養者は</li> <li>「抹消日が</li> <li>力表作成</li> </ul>            | 未入力<br>抽出しな<br>ふ入力され<br>し                                                                     | ifを抽出する(ス<br>()<br>て()る扶養者()                                                                          | 本人と扶養者<br>抹抽出しない                             | Ð                                                                                                    |                        | 由出                        |            |            |     |            |      |                            | ×            |
| Л          | <ul> <li>「個人番号</li> <li>「扶養者は</li> <li>「抹消日が</li> <li>力表作成</li> </ul>            | 未入力<br>抽出しな<br>ふ入力され<br><br>た                                                                 | iを抽出する(ス<br>()<br>ている扶養者()                                                                            | 本人と扶養者<br>は抽出しない                             | Ð                                                                                                    |                        | 由出                        |            |            |     |            |      |                            | ×            |
| Л          | <ul> <li>「個人番号</li> <li>「扶養者は</li> <li>「抹消日が</li> <li>力表作成</li> </ul>            | <ul> <li>未入力非</li> <li>抽出しな</li> <li>(入力され</li> <li>(入力され</li> <li>一覧)</li> </ul>             | ぎを抽出する(ス<br>い<br>ている扶養者()<br>へ力で編集                                                                    | 本人と扶養者<br>は抽出しない                             | <ul> <li></li></ul>                                                                                                    | . 7.7                  | 融出                        | 成する        | 前に「        | 更新  | 1ボタ        | シンか  | ら更                         | ×            |
| Л          | <ul> <li>「個人番号</li> <li>「扶養者は</li> <li>「抹消日が</li> <li>」</li> <li>力表作成</li> </ul> | 未入力<br>抽出しな<br>(入力され<br>一覧)<br>新を行                                                            | きを抽出する(ス<br>い<br>ている扶養者(の<br>入力で編集<br>テってくださし                                                         | 本人と扶養者<br>は抽出しない                             | が<br>日<br>3場合は、<br>長作成後                                                                                                    | 、入力                    | <u>曲出</u><br>り表を作         | 成する        | 前に「新する     | 更新し | ゴボタさ       | いま   | ら<br>し<br>ら<br>し<br>の<br>し | ×            |
| Л          | <ul> <li>「個人番号</li> <li>「扶養者は</li> <li>「抹消日が</li> <li>力表作成</li> </ul>            | <ul> <li>未入力ま</li> <li>抽出しな</li> <li>(入力され)</li> <li>一覧;</li> <li>一覧で行き</li> </ul>            | <ol> <li>*を抽出する(ス<br/>い)</li> <li>ている扶養者(の)</li> <li>入力で編集</li> <li>テってください</li> <li>ま入力表化</li> </ol> | 本人と扶養者<br>対抽出しない<br>髪をしている<br>い。入力表<br>を成に進る | あ る あ る あ る あ も た の ま ま か ん も ま も か ん も ま も か ん も ま も ん も ん も も ん も ん も ん も ん ん も ん も ん ん も ん ん ん ん ん ん ん ん ん ん ん ん ん ん ん ん ん ん ん ん | 、<br>入力<br>能に現れ<br>?   | <u>曲出</u><br>回表を作<br>在のデー | 成する        | 前に「新する     | 更新. | 」ボタ<br>tでき | ワンは  | ら更ん。                       | ×            |
| Л          | □ 個人番号<br>□ 扶養者は<br>□ 抹消日が<br>                                                   | 未入力ま<br>抽出しな<br>i入力され<br>一<br>覧<br>ぞ<br>ま<br>のま                                               | <ol> <li>*を抽出する(ス<br/>い<br/>ている扶養者()</li> <li>へ力で編集</li> <li>うってくださし</li> <li>ま入力表化</li> </ol>        | 本人と扶養者                                       | <ul> <li>あ</li> <li>5</li> <li>場合は、</li> <li>みますか?</li> </ul>                                                                                                    | 、<br>入力<br>約<br>次<br>行 | <u>曲出</u><br>り表を作<br>在のデー | 成する        | 前に「新する     | 更新. | Jボタ<br>tでき | シンませ | ·<br>ら更<br>ん。              | ×            |
| <u>ک</u>   | <ul> <li>「個人番号</li> <li>「扶養者は</li> <li>「抹消日が</li> <li>力表作成</li> </ul>            | 未入力ま<br>抽出しな<br>i入力され<br>一覧<br>ぞ<br>このま                                                       | <ol> <li>*を抽出する(ス<br/>い<br/>ている扶養者()</li> <li>へ力で編集</li> <li>うってください</li> <li>ま入力表介</li> </ol>        | 本人と扶養者                                       | a)<br>3場合は、<br>みますか (                                                                                                    | 、<br>入<br>た<br>に現<br>7 | <u>曲出</u><br>)表を作<br>在のデー | 成する<br>夕を更 | 前に「        | 更新. | 」ボタ<br>にでき | クンがせ | らん。                        | ×            |
| <u>ک</u>   | □ 個人番号 □ 扶養者は □ 抹消日が 力表作成                                                        | <ul> <li>未入力ま</li> <li>抽出しな</li> <li>(入力され)</li> <li>一覧ご</li> <li>新を行</li> <li>このま</li> </ul> | きを抽出する(ス<br>い<br>ている扶養者(の<br>入力で編集<br>うってくださし<br>ま入力表イ                                                | 本人と扶養者<br>は抽出しない<br>そしている<br>い。入力ま<br>ド成に進る  | <ul> <li>あ</li> <li>5</li> <li>場合は、</li> <li>みますかう</li> </ul>                                                                                                    | 、<br>入<br>た<br>に現<br>? | e出<br>つ表を作<br>在のデー        | 成する<br>夕を更 | 前に「<br>新する | 更新. | 」ボタ<br>tでき | ソンませ | ·<br>「更<br>ん。              | ×            |

#### 1. 「抽出」をクリックします。

- 2. Aより抽出条件を決め、抽出します。Bは Aの条件のうちBの条件も満たす抽出をし たい場合などに組み合わせて使用します。 (B条件だけの抽出はできません。) ※抽出後の従業員追加と削除は次ページ 参照
- 3. 一覧表を確認後「入力表作成」をクリッ クします。
- 注意事項をよく読み、作成する場合は
   「はい」をクリックします。

%P7∧

# 1. 出力・送信方法(従業員の追加)

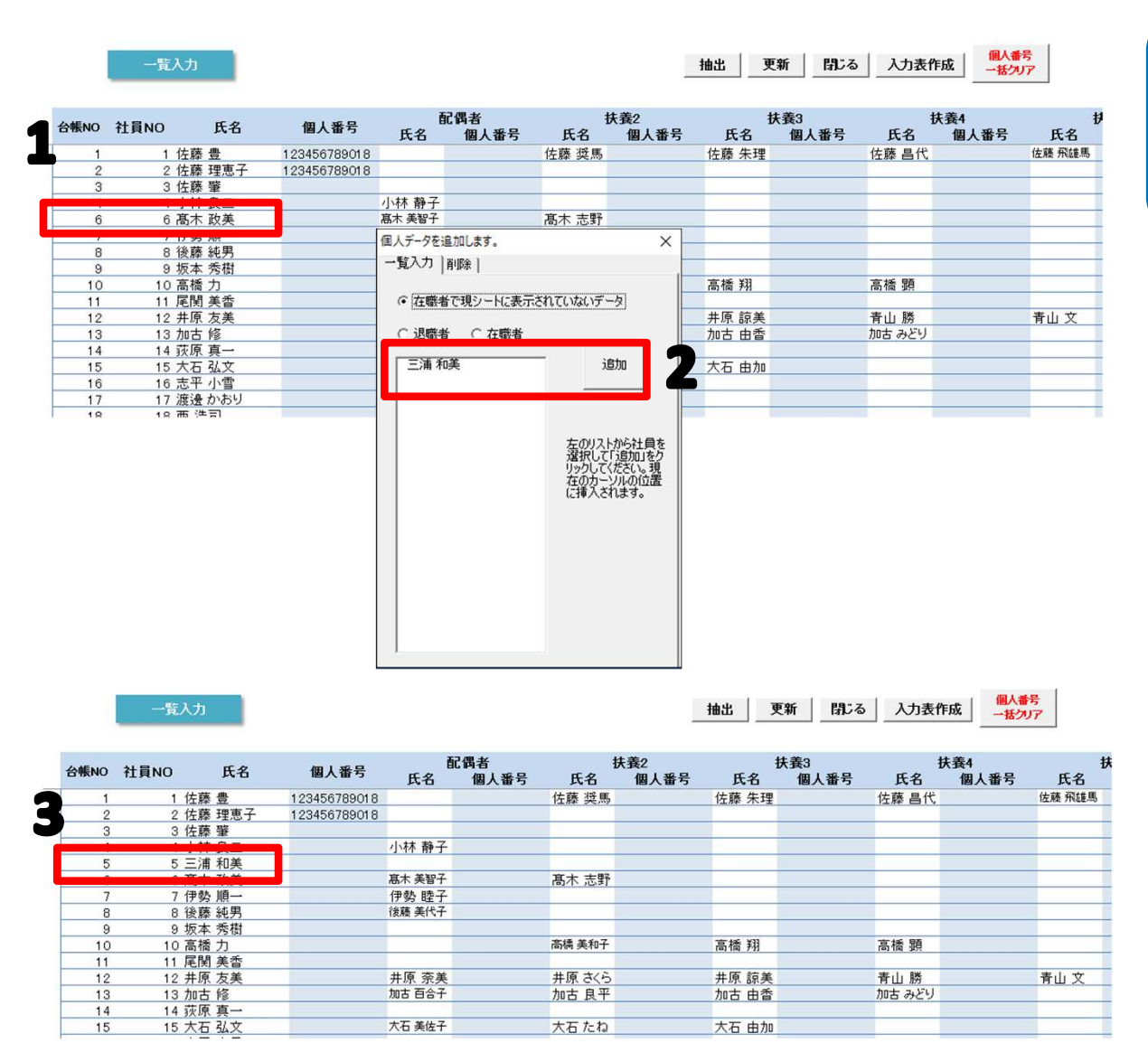

抽出されない従業員がいた場合や、一 覧表に表示したくない従業員がいた場 合に追加や削除をします。

- 1. 登録したい場所の「社員No」上でダブル クリックをします。
- 2. フォームが開くので、追加したい従業員 を選択し、追加をクリックします。
- 3. 登録したい場所に追加されたことを確認 します。

## 1. 出力・送信方法(従業員の削除)

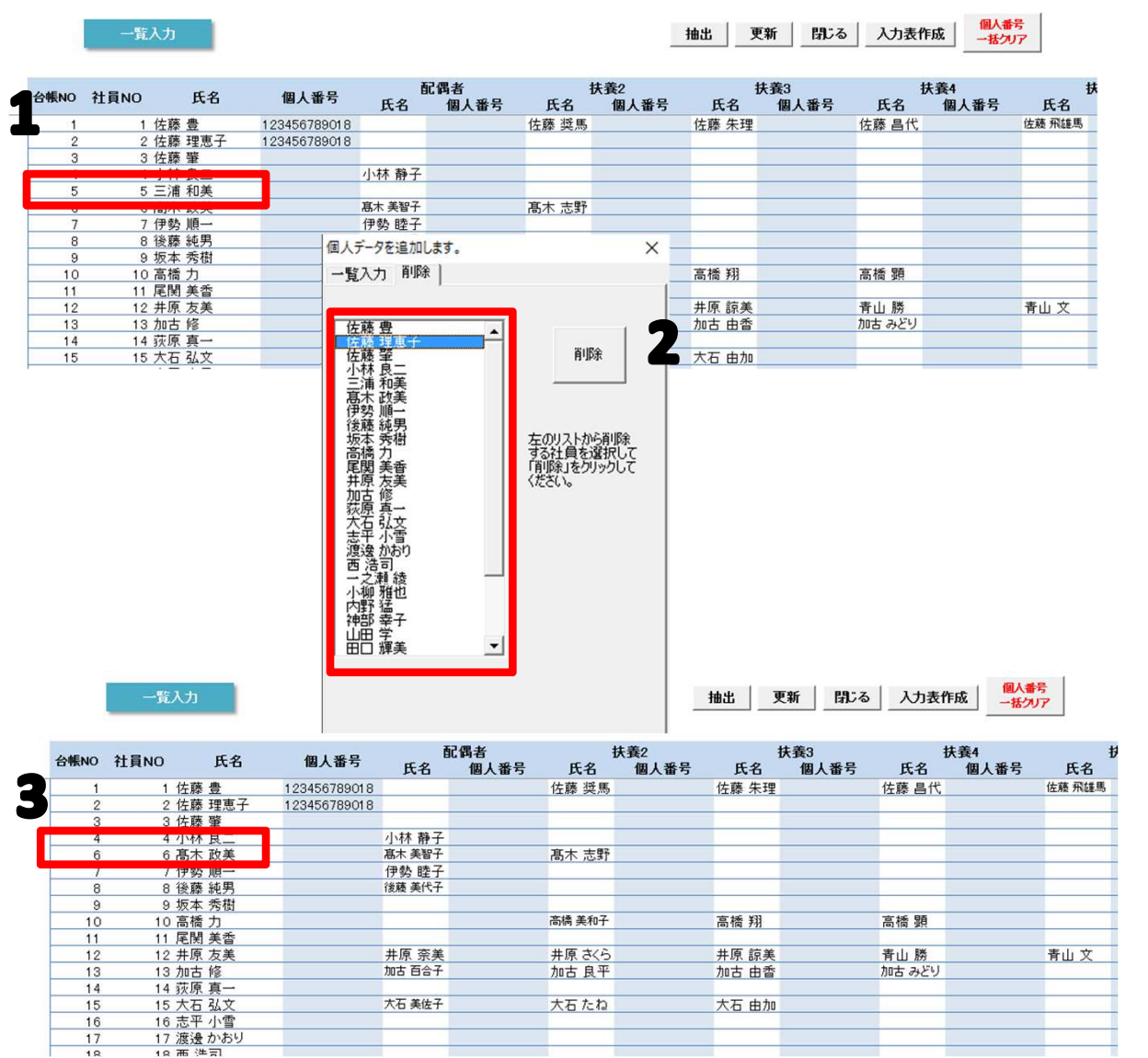

- 1. 「社員No」上でダブルクリックをします。
- フォームが開くので、「削除」タブより、 削除したい従業員を選択し、追加をク リックします。
- 3. 削除されたことを確認します。

# 1. 出力・送信方法

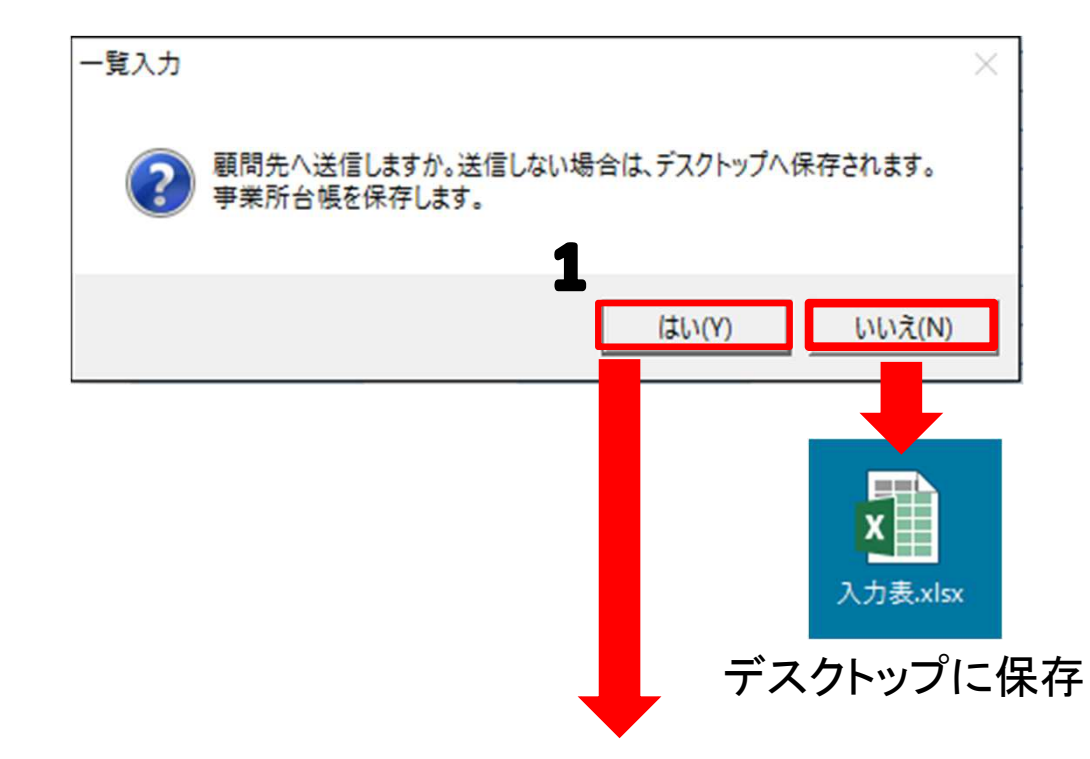

| ファイル送信 |                 | ×              |
|--------|-----------------|----------------|
| 送付事業所  | cells (株式会社セルズ) | -              |
| 送付ファイル | 入力表.xlsx        | プレビュー 参照       |
| 内容     |                 |                |
|        |                 | <b>4</b><br>送信 |

- P4で「はい」を押すと、左の画面が表示されるので、該当の事業所マイページに送りたい場合は「はい」をクリックします。
   「いいえ」をクリックした場合はデスクトップに「入力表.xlsx」が作られます。
- 2. 送付事業所名を確認します。※こちらに表示されるのは、「会社情報」で「cellsドライブ」タブより、アカウントを登録した事業所名です。表示されない場合は会社情報をご確認ください。
- 3. 事業所へ伝えたいことがあれば、「内容」 欄に記入します。
- 4. 確認し、内容がよければ「送信」をします。

2. 取込方法(1) 事業所マイページを利用した一覧表のやり取りの場合

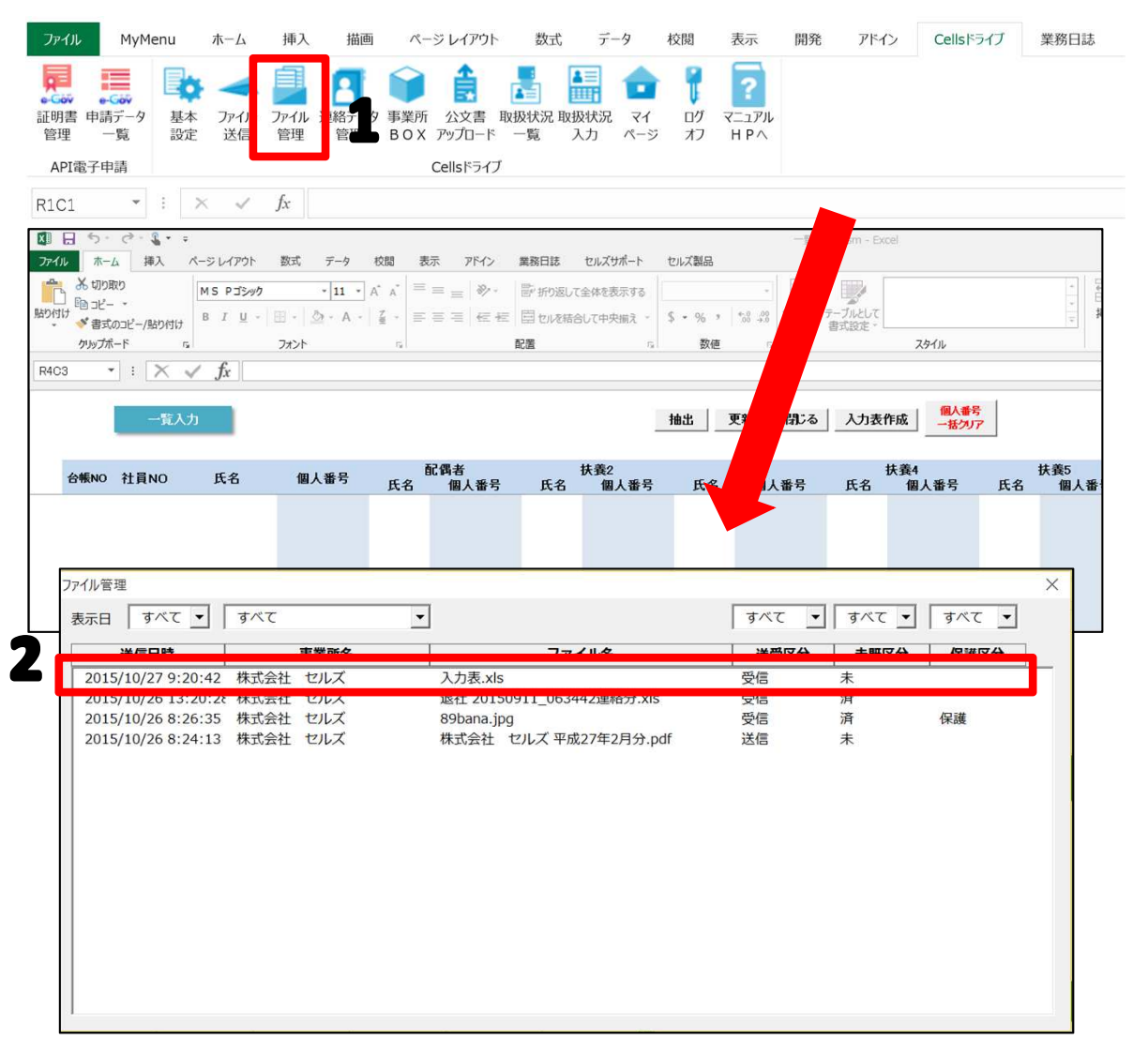

- 入力表を取り込みたい事業所台帳を開き、 「個人情報」から「マイナンバー一覧登 録」の画面を開き、Excelのメニューバー にある「Cellsドライブ」タブを選択、 「ファイル管理」をクリックします。
- 事業所から送られてきたファイルがあることを確認し、ここから取り込みたいマイナンバー一覧表をダブルクリックします。

※次ページへ

### 2. 取込方法(1) 事業所マイページを利用した一覧表のやり取りの場合

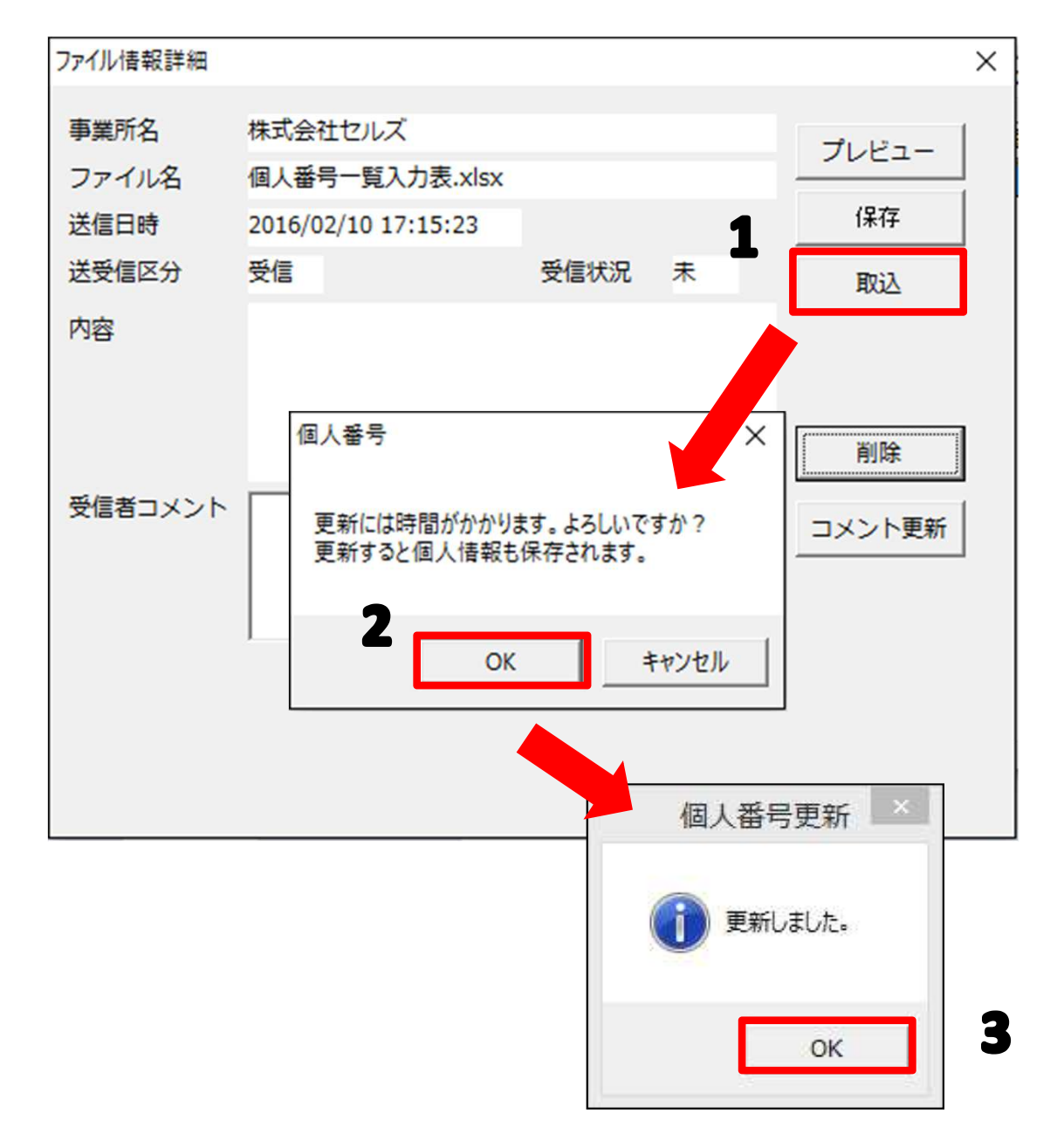

- 1. 「取込」ボタンより取り込みます。
- 2. 確認フォームが出てくるので、内容を確認して「OK」をクリックします。
- 「OK」クリック後、一覧入力画面が閉じるので、内容を確認される場合は最終ページにある「3.確認方法」をご覧ください。

# 2. 取込方法(2) 一覧表をメール等でやり取りした場合

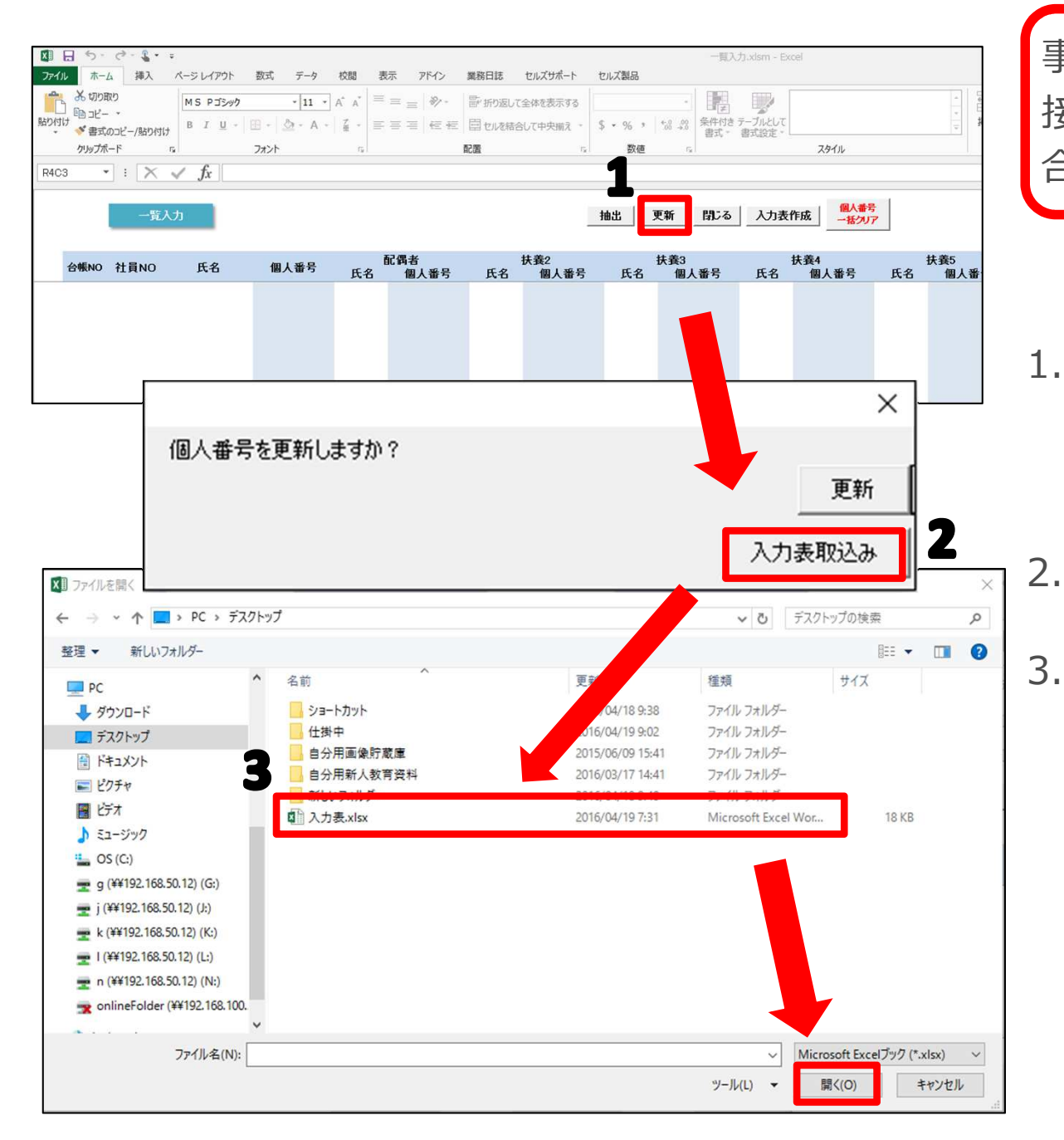

事業所マイページを利用せずにメール等で直 接マイナンバー一覧入力表をやり取りした場 合に登録する方法です。

- 事業所台帳の個人情報より「マイナンバー 一覧登録」の画面に進み、「更新」ボタン をクリックします。
  - 「入力表取込み」ボタンをクリックします。
- 「ファイルを開く」画面が表示されるので、 顧問先からメール等に添付されてきた一覧 表のExcelデータが保存されている場所を たどり、該当データを選択し、開きます。 ※次ページへ

## 2. 取込方法(2) 一覧表をメール等でやり取りした場合

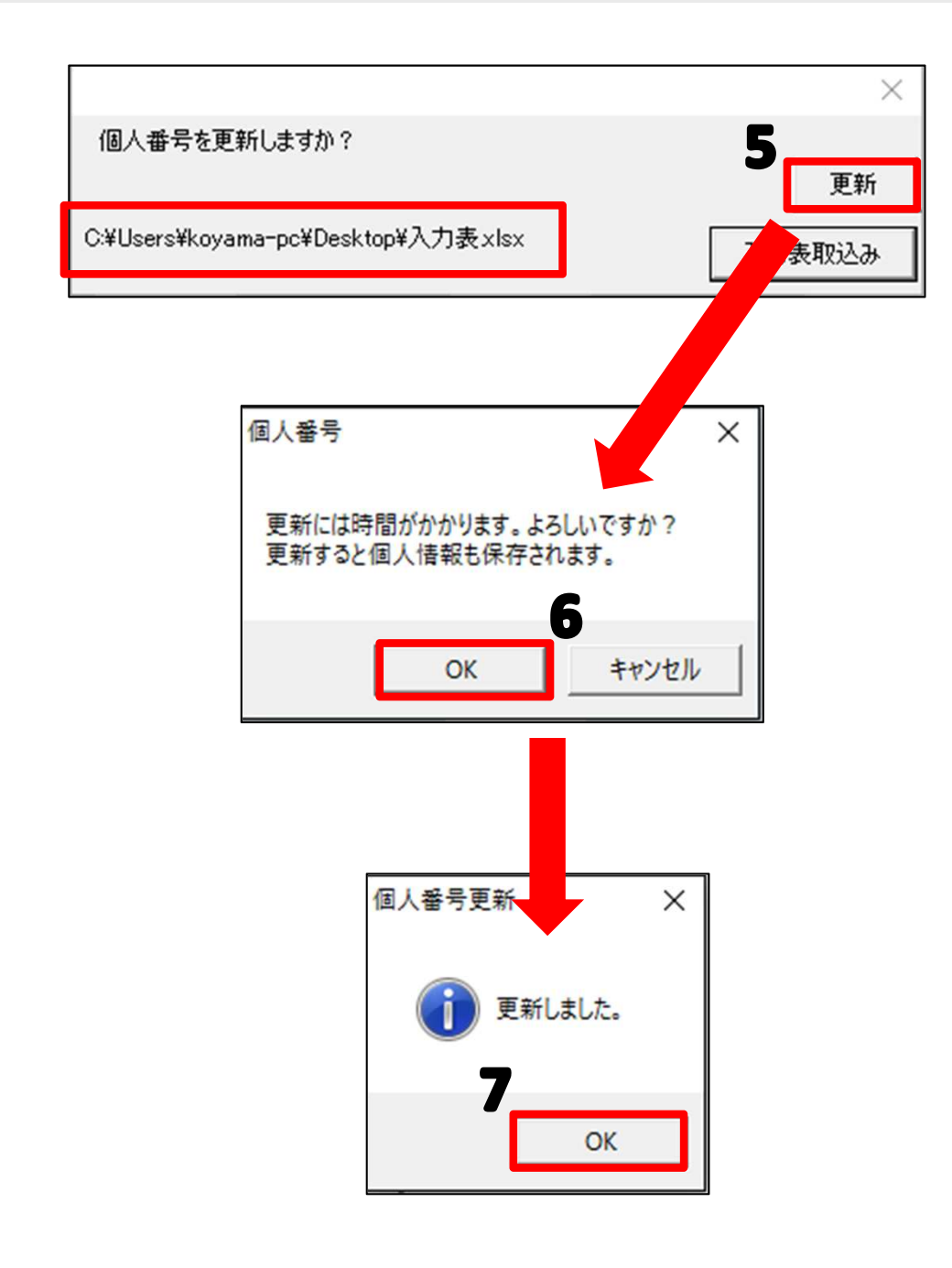

- マイナンバーを更新しますか?という表示の下に、取り込む先のExcelデータの場所が表示されるので、間違いがないか確認したのち、「更新」ボタンをクリックします。
- 6. メッセージが表示されるので良ければ 「OK」をクリックします。
- 7. 個人情報が更新され、事業所MENU画面に 自動的に戻ります。

## 2. 取込方法(取り込めない場合について)

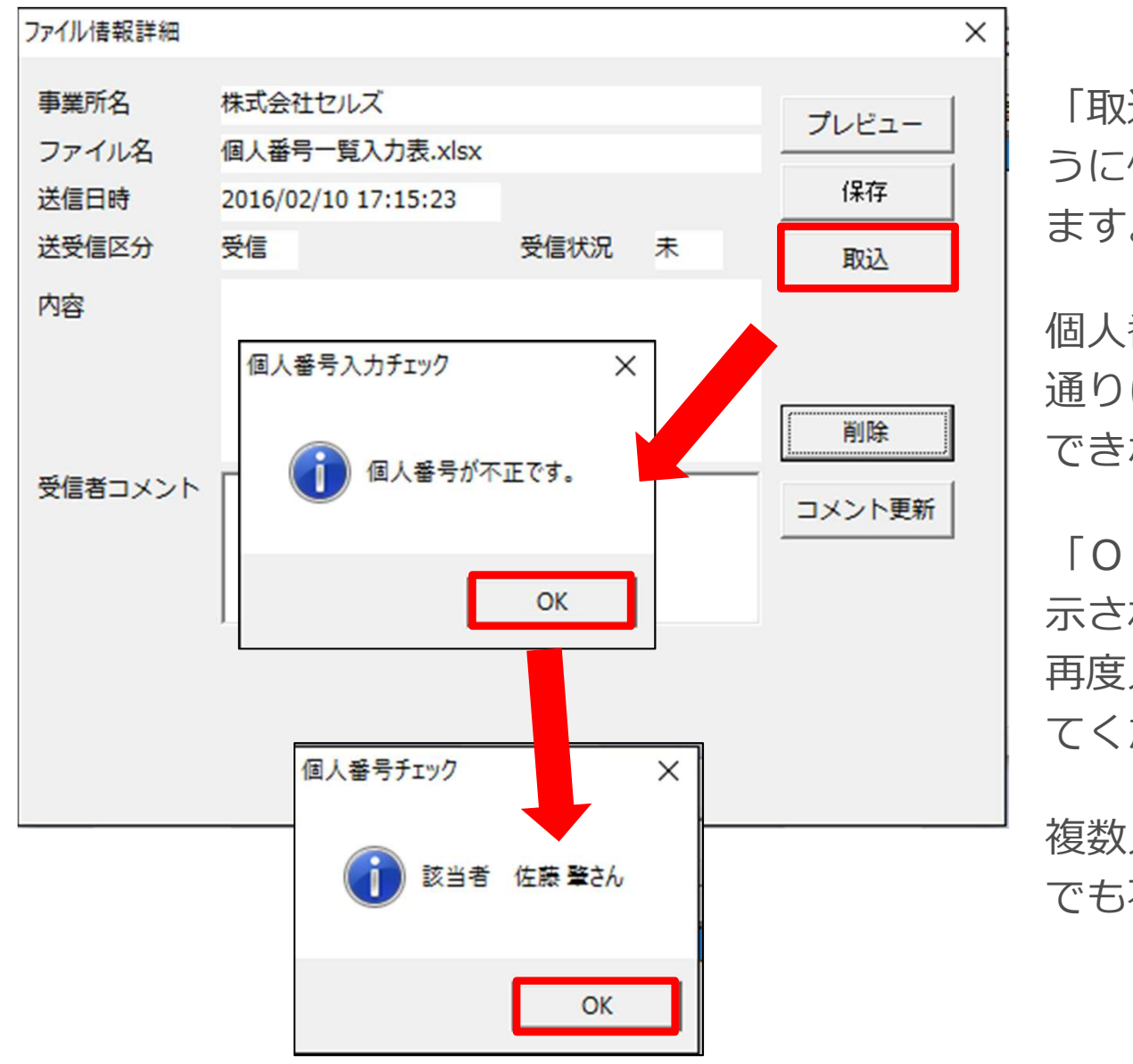

「取込」ボタンを押した後で、左の画面のように個人番号が不正と表示されることがあり ます。

個人番号には入力規則が決まっており、その 通りに入力がされていないと、ソフトで登録 できない仕様となっているためです。

「OK」をクリックすることで、該当者が表示されますので、顧問先に連絡し、修正後、 再度入力表を送信してもらい取り込みなおしてください。

複数人の個人番号を取り込む場合でも、一人 でも不正が出たものは取り込めません。

2. 取込方法(保存・コメント更新について)

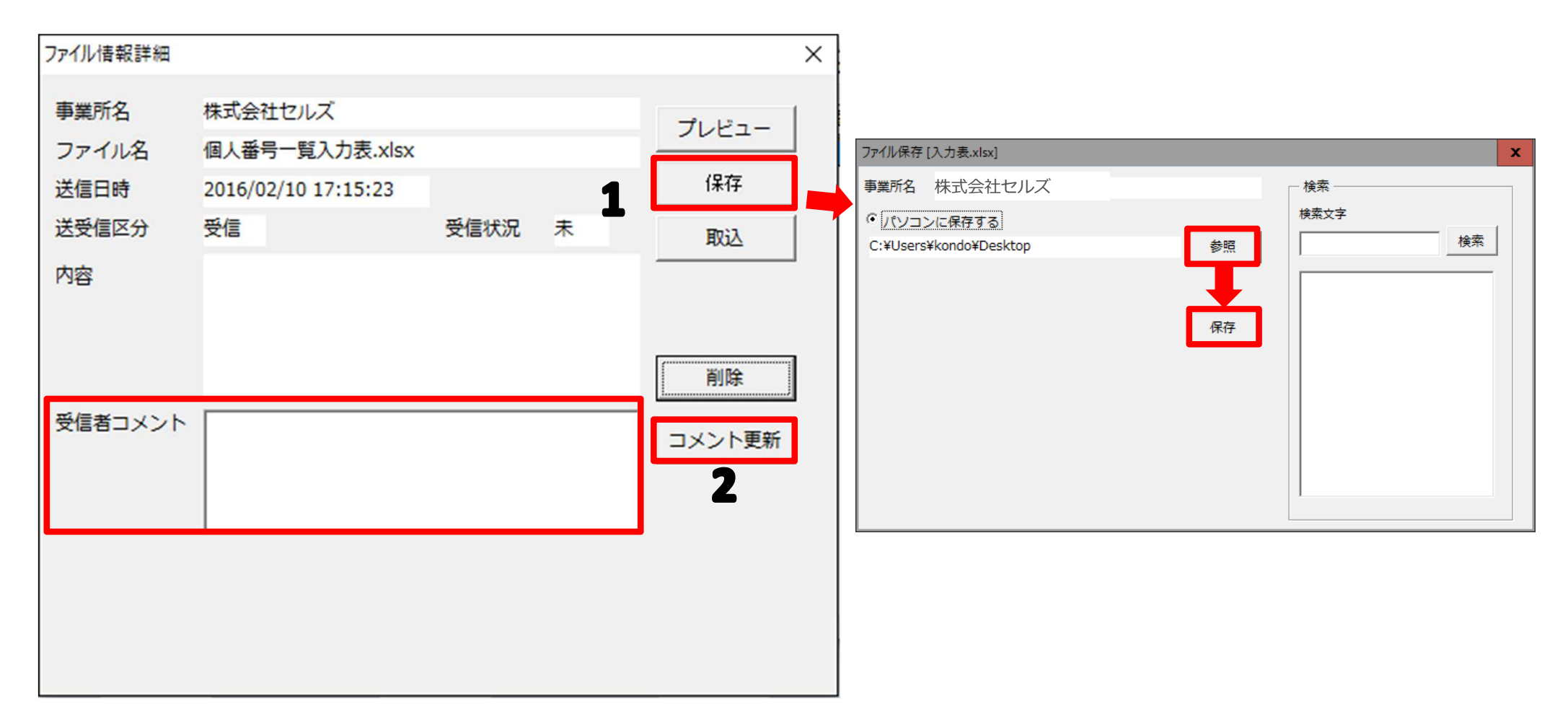

- 1. 「保存」ボタンより保存することができます。保存ボタンをクリックしたのちに出てくるフォームの「参照」から保存したい場所を参照して、フォームにある「保存」ボタンをクリックします。
- 2. 事業所にコメントを返したい場合は、「受信者コメント」に内容を記入後、「コメント更新」ボ タンをクリックします。※コメントは50文字以内で入力願います。

## 3. 確認方法

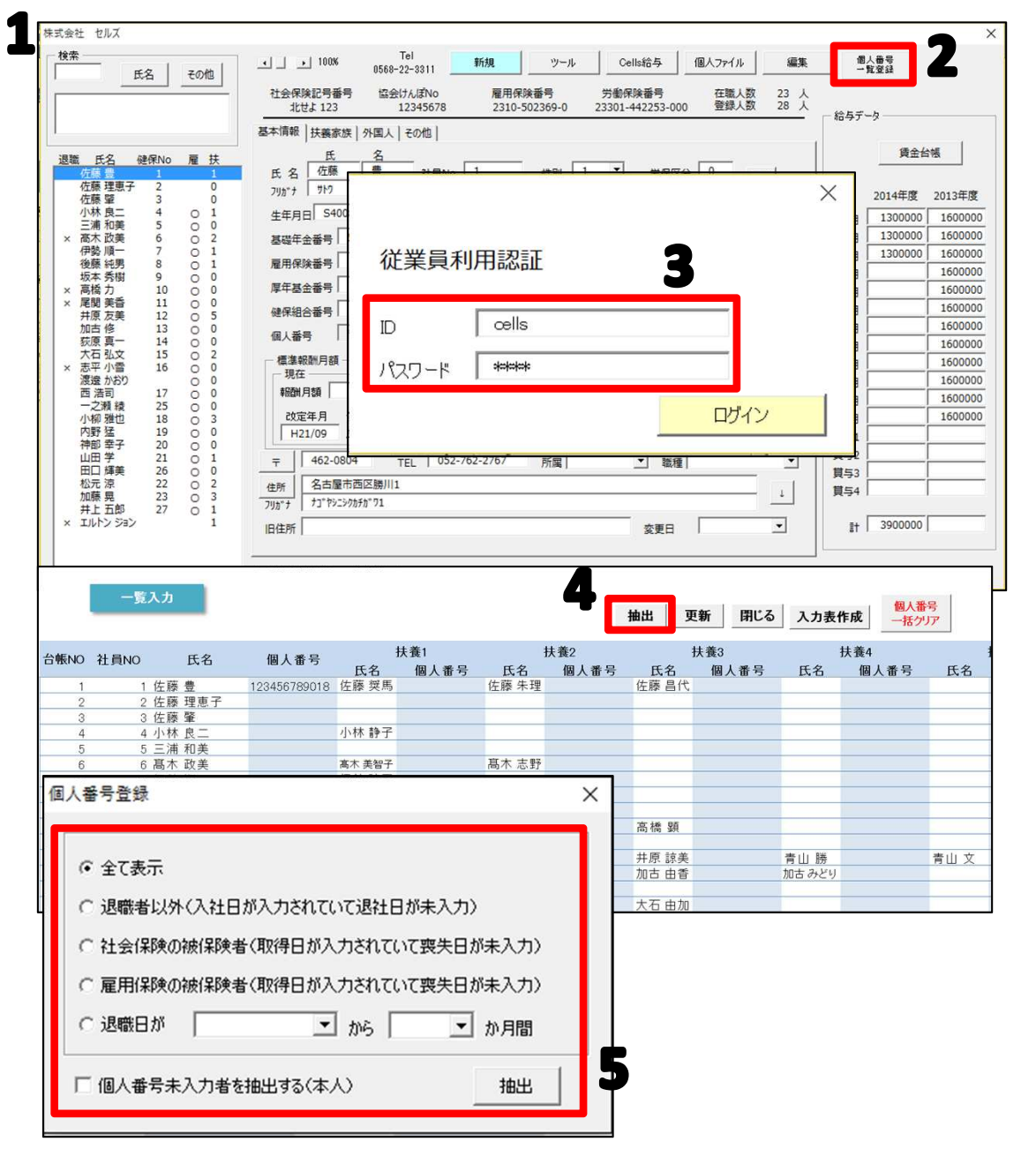

- 1. 該当の事業所の個人情報を開きます。
- [個人番号一覧入登録]をクリックします。
- 従業員利用認証でログインします。※一 度ログインしている場合は表示されません。
- 4. 「抽出」をクリックします。
- 5. 抽出条件を決定し、抽出して個人番号が 登録されているか確認します。